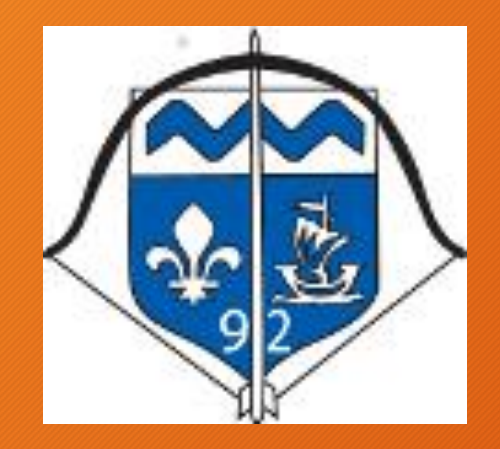

# Tutoriel d'aide à l'inscription à une formation Fédérale

Démarche individuelle obligatoire

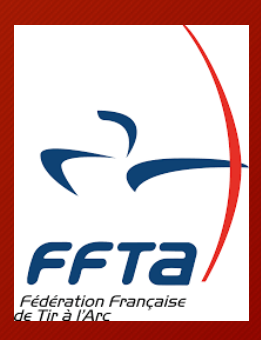

### Site FFTA : www.ffta.fr

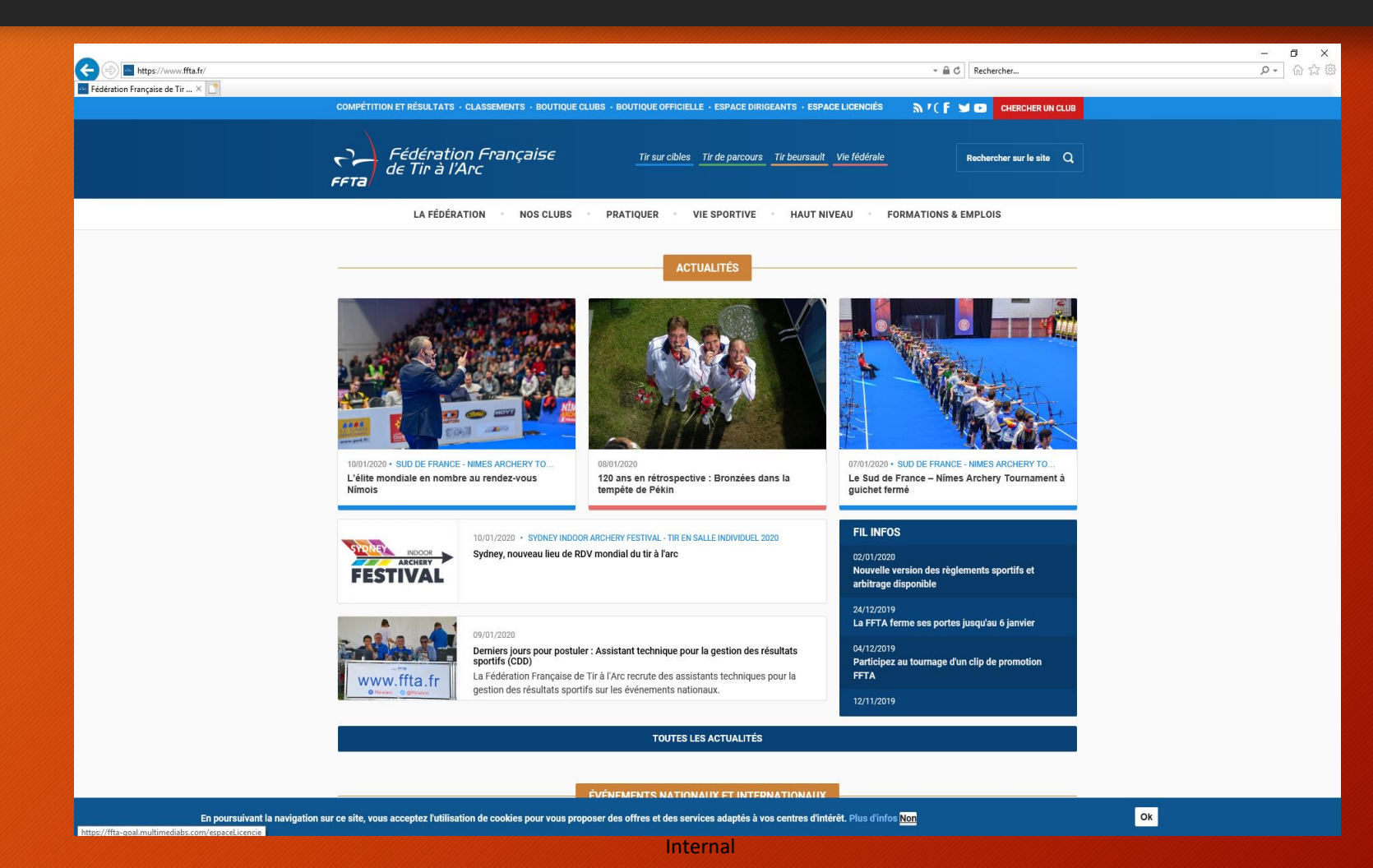

#### • Sélectionner : Espace Licencés

| TIQUE CLUBS · BOUTIQUE OFFICIELLE · ES | • ESPACE LICENCIÉS         | <u>אי(</u> <b>ן ש</b> ₪ | CHERCHER UN CLUB   |
|----------------------------------------|----------------------------|-------------------------|--------------------|
| Tir sur cibles Tir de parcours         | Tir beursault Vie fédérale | Recher                  | cher sur le site Q |

• Saisir le n° de licence et le mot de passe associé :

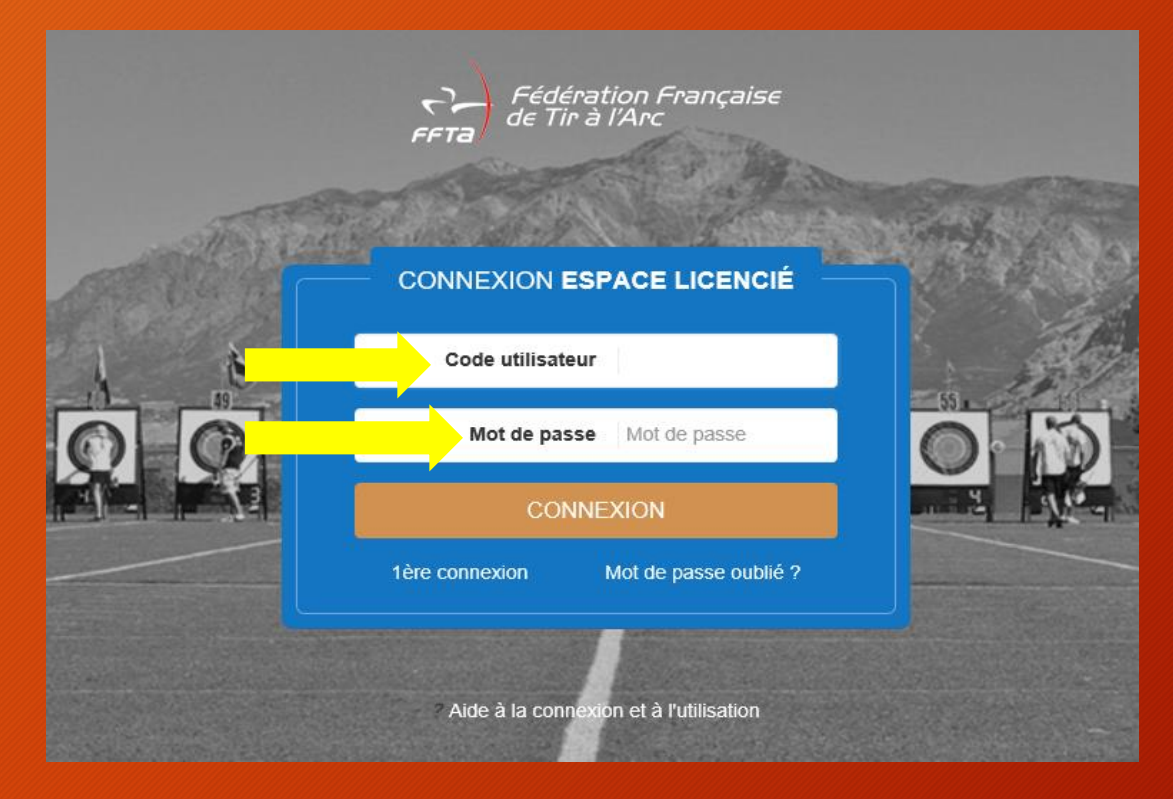

• Cliquer sur Gestion des Formations

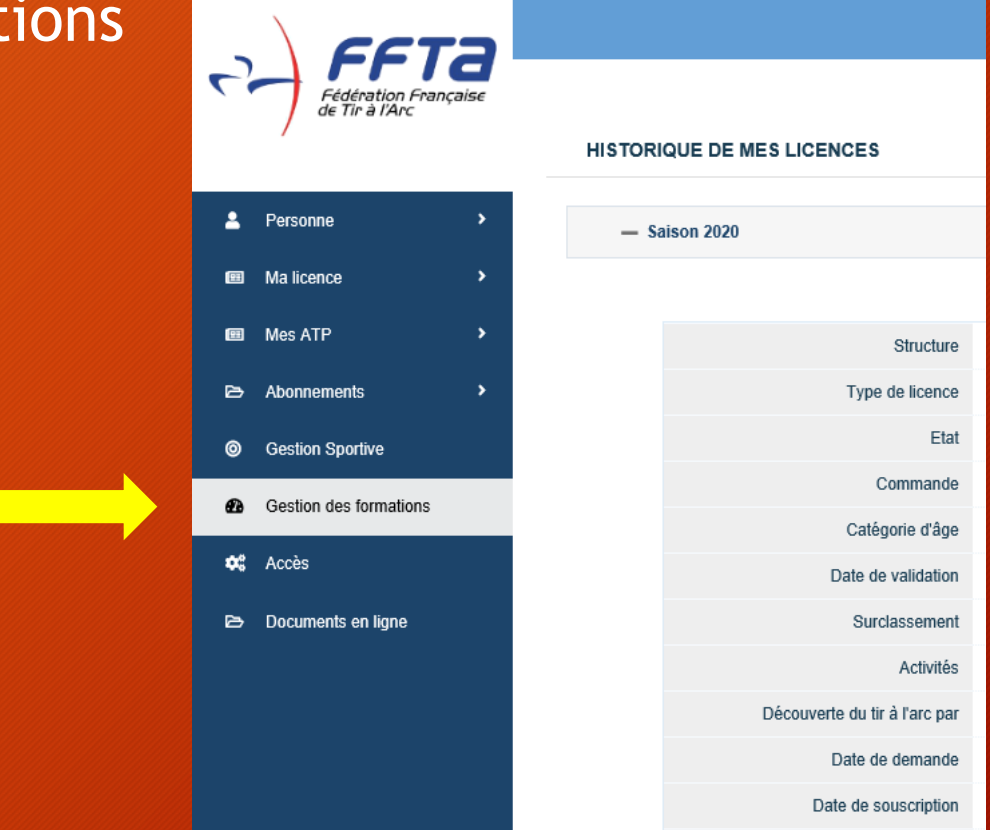

- On arrive sur l'extranet fédéral :
- Saisir à nouveau n° de licence et mot de passe et cliquer sur Entrer
- Il est aussi possible d'accéder directement à cette page via l'adresse :

https://extranet.ffta.fr/formation.html

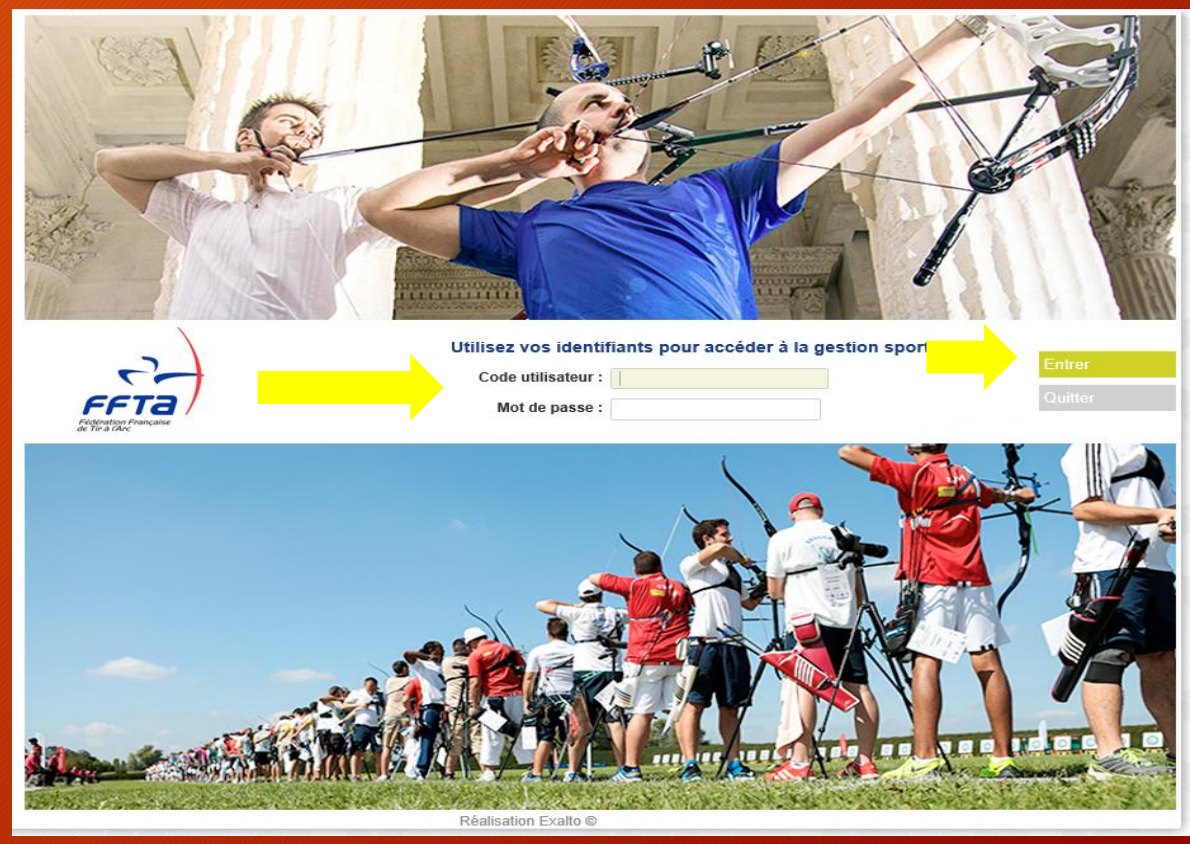

 Cliquer sur Inscription à une Formation ou bien S'inscrire à une formation

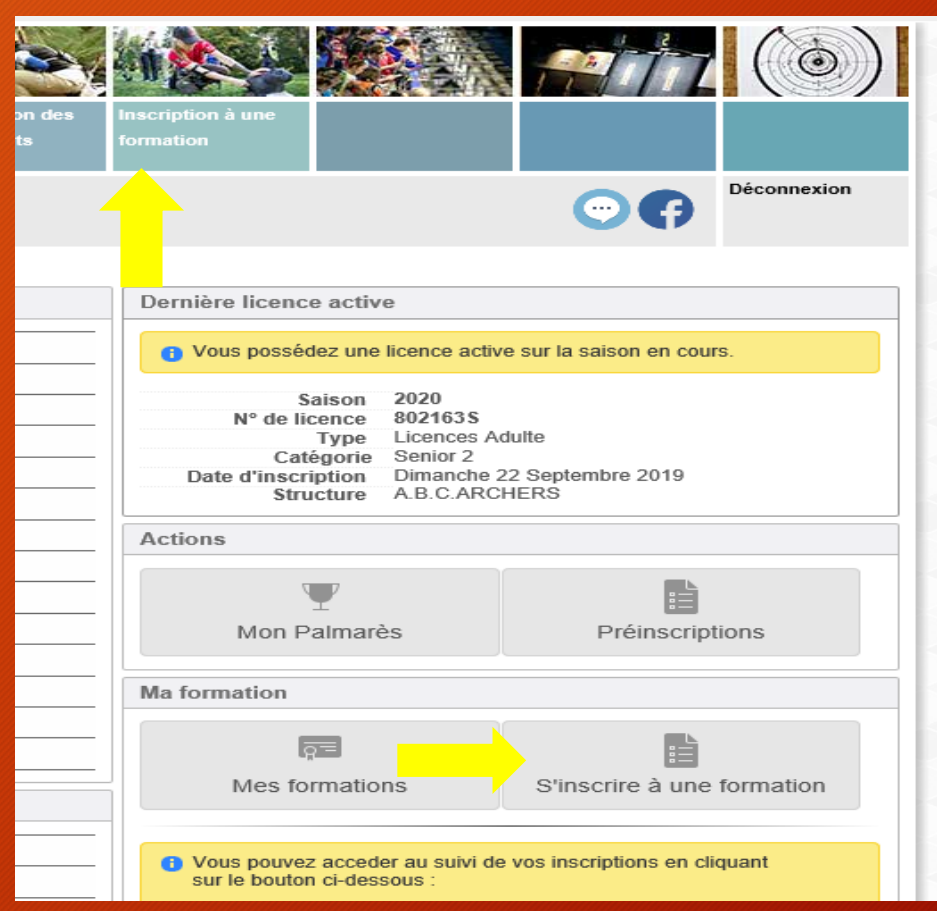

Internal

• Faire le choix d'une formation

| Arc à Poulies<br>Assistant Entraîneur<br>Entraîneur 2<br>Entraîneur 2<br>Formation continue Arc nu<br>Formation continue Arc nu<br>Formation Continue Arc nu<br>Formation Continue Arc nu<br>Formation | Preinscriptions         Consultation des<br>classements         Inscription à une<br>formation         Imscription à une<br>formation         Imscription à une<br>formation |
|----------------------------------------------------------------------------------------------------|----------------------------------------------------------------------------------------------------|
| M CHRISTOPHE DELCROL<br>Droits et Rôle : Mes inform<br>COP Animation continue Tir a target<br>COP Animateur Tir à l'Arc<br>COP Technicien Sportif<br>Poussins                                                                                                    | Modifier Connexion                                                                                                    |
| Critères de recherche<br>Type de formation :<br>Type de formation :                                                                                                    | Mon Choix                                                                                                    |
| Ligue organisatrice : Tous<br>Début de la formation<br>entre le : 13/01/2020 I et le 31/12/2022 I                                                                                                    | ■ Panier vide                                                                                                    |
| Lancer la recherche Réinitialia                                                                                                    | isation                                                                                                    |
|                                                                                                    |                                                                                                    |
|                                                                                                    |                                                                                                    |
| Pro 1 C                                                                                                    |                                                                                                    |
|                                                                                                    | Votre IP : 171.18.34.161 - extranet ffta.fr - Occupation mémoire 1.58 Mo - 0.0125 sec Réalisation © Exalto 2020                                                              |

#### • Puis sélectionner une ligue

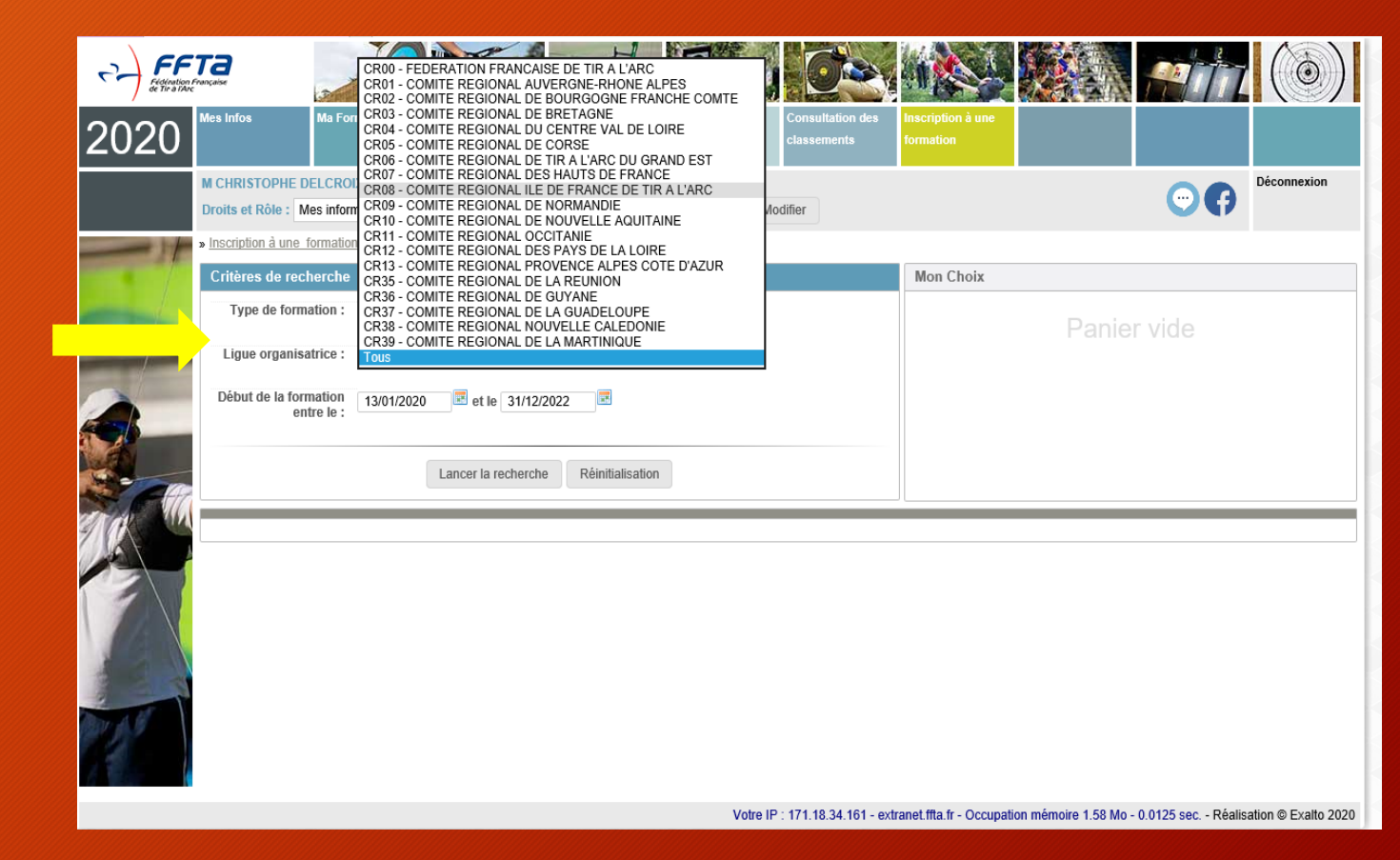

- Lancer la recherche
- Puis sélectionner la formation qui vous intéresse
- Ou recherchez les informations complémentaires

| formation (                                                                                                    |                                                                                                    |                                                                                                    |                                                                                                    |                                                                                                    |                                                                                                    |                                                                                                    |
|----------------------------------------------------------------------------------------------------|----------------------------------------------------------------------------------------------------|----------------------------------------------------------------------------------------------------|----------------------------------------------------------------------------------------------------|----------------------------------------------------------------------------------------------------|----------------------------------------------------------------------------------------------------|----------------------------------------------------------------------------------------------------|
| Tous                                                                                                    |                                                                                                    | ~                                                                                                    |                                                                                                    |                                                                                                    |                                                                                                    |                                                                                                    |
| nisatrice : CR08 - CON                                                                                                    | CR08 - COMITE REGIONAL ILE DE FRANCE DE TIR A L'ARC                                                                                                    |                                                                                                    |                                                                                                    |                                                                                                    |                                                                                                    |                                                                                                    |
| formation 13/01/2020                                                                                                    | et le 31/12/2                                                                                                    | 022                                                                                                    |                                                                                                    |                                                                                                    |                                                                                                    |                                                                                                    |
| entre le :                                                                                                    |                                                                                                    |                                                                                                    |                                                                                                    |                                                                                                    |                                                                                                    |                                                                                                    |
|                                                                                                    | Lancor la rochorcho                                                                                                    | Páinitialisation                                                                                                    |                                                                                                    |                                                                                                    |                                                                                                    |                                                                                                    |
|                                                                                                    | Lancer la recherche                                                                                                    | Reiniualisauon                                                                                                    |                                                                                                    |                                                                                                    |                                                                                                    |                                                                                                    |
|                                                                                                    |                                                                                                    |                                                                                                    |                                                                                                    |                                                                                                    |                                                                                                    |                                                                                                    |
| FFT                                                                                                    |                                                                                                    |                                                                                                    |                                                                                                    |                                                                                                    |                                                                                                    | 7 (0)                                                                                                    |
| 2020                                                                                                    | Information                                                                                                    | Mos Paleasita Casadiar an Pressuge                                                                                                    | ns Consultation des                                                                                                    | inertiplice a see                                                                                                    |                                                                                                    |                                                                                                    |
| 2020                                                                                                    | HRISTOPHE DELCROIX - Mes infor                                                                                                    | mations personnelles                                                                                                    | Contemporty                                                                                                    |                                                                                                    |                                                                                                    | Déconnexion                                                                                                    |
| Droi                                                                                                    | its et Rôle : Mes informations person                                                                                                    | melles 💟                                                                                                    | Modifier                                                                                                    |                                                                                                    | 04                                                                                                    | )                                                                                                    |
|                                                                                                    | scription à une_formation                                                                                                    |                                                                                                    |                                                                                                    |                                                                                                    |                                                                                                    |                                                                                                    |
| C                                                                                                    | ritères de recherche                                                                                                    |                                                                                                    |                                                                                                    | Mon Choix                                                                                                    |                                                                                                    |                                                                                                    |
|                                                                                                    | Type de formation : Tous                                                                                                    | ¥                                                                                                    |                                                                                                    |                                                                                                    |                                                                                                    |                                                                                                    |
|                                                                                                    |                                                                                                    |                                                                                                    |                                                                                                    |                                                                                                    |                                                                                                    |                                                                                                    |
| and the second second se | Ligue organisatrice : CR08 - CON                                                                                                    | ITE REGIONALILE DE FRANCE DE TIR A L'ARC                                                                                                    | ×                                                                                                    |                                                                                                    |                                                                                                    |                                                                                                    |
|                                                                                                    | Ligue organisatrice : CR08 - CON<br>Début de la formation<br>entre le : 13/01/2020                                                                                                    | et le 31/12/2022                                                                                                    |                                                                                                    |                                                                                                    |                                                                                                    |                                                                                                    |
|                                                                                                    | Ligue organisatrice : CR08 - COM<br>Début de la formation<br>entre le : 13/01/2020                                                                                                    | ITE REGIONAL ILE DE FRANCE DE TIR A L'ARC                                                                                                    | <u>v</u>                                                                                                    |                                                                                                    |                                                                                                    |                                                                                                    |
|                                                                                                    | Ligue organisatrice : CR08 - CON<br>Début de la formation<br>entre le : 13/01/2020<br>ésuitat de la recherche - 7 format                                                                                                    | ITE REGIONAL LE DE FRANCE DE TIR A L'ARC<br>de tie 31/12/2022 de<br>Lancer la recherche Réinitalisation<br>tions trouvies                                                                                                    |                                                                                                    |                                                                                                    |                                                                                                    |                                                                                                    |
|                                                                                                    | Ligue organisatrice : CR08 - COA                                                                                                    | IT E REGIONAL LE DE FRANCE DE TIR A LANC                                                                                                    | TYPE                                                                                                    | DATES DE LA<br>FORMATION                                                                                                    | FIN DES<br>INSCRIPTIONS                                                                                                    |                                                                                                    |
|                                                                                                    | Lique organisatrice : CR08 - COM<br>bibut de la formation<br>entre les 130012020<br>souhat de la rectherche - 7 format<br>rectileur de la rectherche - 7 format<br>rectileur de la rectherche - 7 format<br>FC E1 - CD91 Mars2020                                                                                                    | It is regional, it is be HANCE DE TIR A LARC<br>is the 31/12/222  Revealed in the second second | V<br>TYPE<br>Formation continue<br>Coverans                                                                                                    | DATES DE LA<br>FORMATION<br>Le 07/03/2020                                                                                                    | FIN DES<br>INSCRIPTIONS<br>05/03/2020                                                                                                    | › Choix                                                                                                    |
|                                                                                                    | Ligne organisation: CR94 - COA<br>CR94 of a formation<br>entre in : ISO-12020<br>CR94 of a red sector - 7 Format<br>RETIFICE OF Annual CR94<br>FC E1 - CO91 Man2220<br>FC E1 - CO91 Man2220<br>FC E1 - CO91 Man2220                                                                                                    | It is regional, it is be HANCE DE TIR A LARC<br>Is the 31/12/222 Reserve to the second second s | V<br>TYPE<br>Formation continue<br>Diversis<br>Formation continue<br>Diversis                                                                                                    | DATES DE LA<br>FORMATION<br>Le 07/03/2020<br>Le 26/01/2020                                                                                                    | FIN DES<br>INSCRIPTIONS<br>05/03/2020<br>19/01/2020                                                                                                    | Choix     Choix                                                                                                    |
|                                                                                                    | Lique organisation: CR92 - COA<br>Début de la formation<br>entre la :<br>T30-12020<br>Estat de la reclaración - 27 Comot<br>RETENSE DE La COPI - Man-2020<br>PC ET COPI - Januer 20<br>AE COPI - Man 20                                                                                                    | It is regional, it is be HANGE DE TIR A LANC<br>is the 31/12/2022 B<br>Lancer la recherche Révelualisation<br>ISTRUCTURE ORGANISATINCE<br>COMITE REGIONAL ILE DE FRANCE DE TIR A<br>LANC<br>COMITE REGIONAL ILE DE FRANCE DE TIR A<br>LANC                                                                                                    | V<br>TYPE<br>Formation continue<br>Deversion<br>Formation continue<br>Deversion<br>Assistant Entraîneur                                                                                               | DATES DE LA<br>FORMATION<br>Le 97/03/2020<br>Le 26/01/2020<br>Do 21/05/2020<br>mi 23/05/2020                                                                                                    | FIN DES<br>INFACEBITIONS<br>05/03/02/0<br>19/05/02/0<br>19/05/02/0                                                                                                    | Choix     Choix                                                                                                    |
|                                                                                                    | Lippe organisation: CR92 - COA<br>Network is formation<br>entre is: 130-12020<br>Statistical of a received as 2 format<br>RETTULE DE LA<br>PC ET - COP1 Man/2020<br>PC ET COP1 - Januer 20<br>PC CT COP1 - Januer 20<br>PC CT COP1 - Januer 20                                                                                                    | III E REGIONAL LE DE FRANCE DE TIR A L'ARC  III E REGIONAL LE DE FRANCE DE TIR A L'ARC  LIBICOT la recherche Réminue autono  Entre trouvées  Executure ORGANISATENCE  COMITE REGIONAL LE DE FRANCE DE TIR A  L'ARC  COMITE REGIONAL LE DE FRANCE DE TIR A  L'ARC  COMITE REGIONAL LE DE FRANCE DE TIR A  L'ARC  COMITE REGIONAL LE DE FRANCE DE TIR A  L'ARC  COMITE REGIONAL LE DE FRANCE DE TIR A  L'ARC                                                                                                    | TYPE<br>Formation continue<br>Covernes<br>Assistant Enhanseur<br>Formation continue<br>Deverses                                                                                                    | DATES DE LA<br>FORMATION<br>Le 07032020<br>Le 28010020<br>De 3105020<br>De 3105020<br>Le 08032020                                                                                                    | TN DES<br>INSCRIPTIONS<br>06/32/820<br>19/01/2020<br>19/05/2020<br>01/03/2020                                                                                                    | > Choix<br>> Choix<br>>                                                                                                    |
|                                                                                                    | Ligne organisation: CR98 - COM     Section 4 is formation     entre is:     T304/2029                                                                                                    | It is regional, it is be HANCE DE TIR A LARC<br>It is a strategies of the strategies of the strategies o | TYPE     Formation continue     Coversis     Formation continue     Coversis     Assistant Entraîneur     Formation continue     Formation continue     Assistant Entraîneur                          | DATES PEEA<br>ECIMATION           Ls 0703200           Ls 2001000           Ls 23001000           Ls 23001000           Ls 000200           Ls 000200           Ls 000200           Ls 000200           Ls 000200           Ls 000200           Ls 000200                                                                                                    | INN INC.           INACCENTRIANS           05313/020           1905/020           01/032/020           01/032/020           05/02/020                                                                                           | Chek                                                                                                    |
|                                                                                                    | Ligne organisation: CR94 - COA     Ligne organisation: ISO-12020     Constraining     Constraining     FC E1 - CO91 Marc2020     FC E1 - CO91 Marc2020     FC E1 - CO91 Marc2020     FC E1 - CO91 - Marc20     FC E1 - CO91 - Marc20     FC E1 - CO91 -                                                                                                    | III E REGIONAL LE DE FRANCE DE TIR A LARC  III E REGIONAL LE DE FRANCE DE TIR A LARC  IIII E TROUVES  STRUCTURE ORGANISATRICE  COMTE REGIONAL ILE DE FRANCE DE TIR A LARC  COMTE REGIONAL ILE DE FRANCE DE TIR A LARC  COMTE REGIONAL ILE DE FRANCE DE TIR A LARC  COMTE REGIONAL ILE DE FRANCE DE TIR A LARC  COMTE REGIONAL ILE DE FRANCE DE TIR A LARC  COMTE REGIONAL ILE DE FRANCE DE TIR A LARC                                                                                                    | TYPE     Formation continue     Formation continue     Coverses     Formation continue     Coverses     Assistant Entraîneur     Formation continue     Formation continue     Sport Santé Bien-Atre  | DATES PE SA.<br>FCRMATION           Le 0703200           Le 2003200           Le 2003200           Le 2003200           Le 98032020           Le 98032020           Le 98032020           Le 98032020           Le 98032020           Le 98032020           Le 98032020           Le 98032020           Le 95082020                                                                                                    | FINI RES           05/03/07/04           19/05/02/0           19/05/02/0           0/03/22/20           0/03/22/20           0/03/22/20           0/03/22/20           15/05/22/20                                              | > Choix<br>- Choix<br>- C |
|                                                                                                    | Ligne organisation: CR94 - COA<br>Sector de la formation<br>entre la :<br>Sector de la rest versche a 27 format<br>RECENTRATION<br>RECENTRATION<br>RECENT | III E REGIONAL LE DE FRANCE DE TIR A L'ARC  III E REGIONAL LE DE FRANCE DE TIR A L'ARC  III E RECIONAL RE DE FRANCE DE TIR A  L'ARC  COMITE REGIONAL RE DE FRANCE DE TIR A  L'ARC  COMITE REGIONAL RE DE FRANCE DE TIR A  L'ARC  COMITE REGIONAL RE DE FRANCE DE TIR A  L'ARC  COMITE REGIONAL RE DE FRANCE DE TIR A  L'ARC  COMITE REGIONAL RE DE FRANCE DE TIR A  L'ARC  COMITE REGIONAL RE DE FRANCE DE TIR A  L'ARC  COMITE REGIONAL RE DE FRANCE DE TIR A  L'ARC  COMITE REGIONAL RE DE FRANCE DE TIR A  L'ARC  COMITE REGIONAL RE DE FRANCE DE TIR A  L'ARC  COMITE REGIONAL RE DE FRANCE DE TIR A  L'ARC  COMITE REGIONAL RE DE FRANCE DE TIR A  L'ARC  COMITE REGIONAL RE DE FRANCE DE TIR A  L'ARC  COMITE REGIONAL RE DE FRANCE DE TIR A  L'ARC                                                                                                    | TYPE     Formation continue     Diverses     Diverses     Assistant Entralineur     Formation continue     Diverses     Assistant Entralineur     Sport Santé Dien-étre     Tir á Farc sur Ordonnance | DATES DE LA<br>FORMATION           Le 67/03/0200           Le 20/03/0200           Le 23/05/0200           Le 23/05/0200           Le 69/03/0200           Le 69/03/0200           Le 69/03/0200           Le 69/03/0200           Le 69/03/0200           Le 69/03/0200           Le 69/03/0200           Le 69/03/0200           Le 69/03/0200           Le 69/03/0200           Le 69/03/0200           Le 69/03/0200           Le 69/03/0200           Le 69/03/0200 | FIN 56.5           INSCRIPTIONS           054322020           19012020           19012020           04032020           04032020           04032020           054022020           15082020           15082020           15082020 | Choix     Choix     C                                                                                                    |

#### • Informations complémentaires

| FC                                            | E1 CD92 - Janvier 20                                                   |
|-----------------------------------------------|------------------------------------------------------------------------|
| Organisée par COMI                            | TE REGIONAL ILE DE FRANCE DE TIR A L'ARC<br>Le 26/01/2020              |
| La for                                        | mation se déroulera à l'adresse suivante :<br>ANTONY<br>92160 - ANTONY |
| M DELCRO                                      | Contact de la formation :<br>IX CHRISTOPHE ( ch.delcroix53@gmail.com ) |
|                                               |                                                                        |
| Coût pédagogique : 0.00€                      |                                                                        |
| Horaire & accueil : 9h - 18h                  |                                                                        |
|                                               |                                                                        |
|                                               |                                                                        |
| A Fin de la période d'inscription le Dimanche | e 19 Janvier 2020.                                                     |
| A Fin de la période d'inscription le Dimanche | 9 19 Janvier 2020.                                                     |
| A Fin de la période d'inscription le Dimanche | 9 19 Janvier 2020.                                                     |
| A Fin de la période d'inscription le Dimanche | 9 19 Janvier 2020.                                                     |
| Fin de la période d'inscription le Dimanche   | 9 19 Janvier 2020.                                                     |
| ▲ Fin de la période d'inscription le Dimanche | 9 19 Janvier 2020.                                                     |
| ▲ Fin de la période d'inscription le Dimanche | 9 19 Janvier 2020.                                                     |
| ▲ Fin de la période d'inscription le Dimanche | 9 19 Janvier 2020.                                                     |
| ▲ Fin de la période d'inscription le Dimanche | 9 19 Janvier 2020.                                                     |
| ▲ Fin de la période d'inscription le Dimanche | 9 19 Janvier 2020.                                                     |

- Vérifier les information
- Confirmation : valider l'inscription

|                                      |                                                  | <b>H</b>                                                                                                    |                                                               |                                     |                                                                                                    |                         |         |  |
|--------------------------------------|--------------------------------------------------|----------------------------------------------------------------------------------------------------|---------------------------------------------------------------|-------------------------------------|----------------------------------------------------------------------------------------------------|-------------------------|---------|--|
| 2020                                 | Mes Infos                                        | Ma Formation                                                                                                    | Mon Palmarès Consulter un Préinscriptio<br>Palmarès Sportives | ons Consultation des<br>classements | Inscription à une<br>formation                                                                         |                         |         |  |
|                                      | M CHRIS<br>Droits et                             | Mesinformations           Rôle :         Mesinformations person           on à une formation         Mesinformation | nations personnelles<br>nelles                                |                                     | •                                                                                                    | Déconnexion             |         |  |
|                                      | Critère                                          | s de recherche                                                                                                    |                                                               |                                     | Mon Choix                                                                                              |                         |         |  |
|                                      | Typ<br>Ligue                                     | e de formation : Tous                                                                                               | ITE REGIONAL ILE DE FRANCE DE TIR A L'ARC                     |                                     | FC E1 CD92 - Janvier 20<br>Du 26/01/2020 au 26/01/2020<br>COMITE REGIONAL ILE DE FRANCE DE TIR A L'ARC |                         |         |  |
| 2                                    | Début                                            | de la formation<br>entre le :                                                                                       | et le 31/12/2022                                              |                                     | Coût de l'inscription<br>0.00€                                                                         |                         |         |  |
| Lancer la recherche Réinitialisation |                                                  |                                                                                                    |                                                               |                                     |                                                                                                    |                         |         |  |
| STAR IN                              | Résultat de la recherche - 7 formations trouvées |                                                                                                    |                                                               |                                     |                                                                                                    |                         |         |  |
|                                      |                                                  | INTITULÉ DE LA<br>FORMATION                                                                                         | STRUCTURE ORGANISATRICE                                       | ТҮРЕ                                | DATES DE LA<br>FORMATION                                                                               | FIN DES<br>INSCRIPTIONS |         |  |
|                                      | ø                                                | FC E1 - CD91 Mars2020                                                                                               | COMITE REGIONAL ILE DE FRANCE DE TIR A<br>L'ARC               | Formation continue<br>Diverses      | Le 07/03/2020                                                                                          | 05/03/2020              | ► Choix |  |
|                                      | FC E1 CD92 - Janvier 20                          |                                                                                                    | COMITE REGIONAL ILE DE FRANCE DE TIR A<br>L'ARC               | Formation continue<br>Diverses      | Le 26/01/2020                                                                                          | 19/01/2020              | ► Choix |  |
|                                      | ø                                                | AE CD91 - Mai 20                                                                                                    | COMITE REGIONAL ILE DE FRANCE DE TIR A<br>L'ARC               | Assistant Entraîneur                | Du 21/05/2020<br>au 23/05/2020                                                                         | 19/05/2020              | ► Choix |  |
| BR J. B                              | FC CD93                                          |                                                                                                    | COMITE REGIONAL ILE DE FRANCE DE TIR A<br>L'ARC               | Formation continue<br>Diverses      | Le 08/03/2020                                                                                          | 01/03/2020              | Choix   |  |
| 1994                                 | ø                                                | AE CD78 - Hiver 2020                                                                                                | COMITE REGIONAL ILE DE FRANCE DE TIR A<br>L'ARC               | Assistant Entraîneur                | Du 22/02/2020<br>au 01/03/2020                                                                         | 05/02/2020              | ► Choix |  |
|                                      | ø                                                | Sport Santé Bien-être                                                                                               | COMITE REGIONAL ILE DE FRANCE DE TIR A<br>L'ARC               | Sport Santé Bien-être               | Le 05/09/2020                                                                                          | 15/08/2020              | Choix   |  |
|                                      | ø                                                | Tir à l'arc sur Ordonnance                                                                                          | COMITE REGIONAL ILE DE FRANCE DE TIR A<br>L'ARC               | Tir à l'arc sur Ordonnance          | Du 05/09/2020<br>au 15/11/2020                                                                         | 15/08/2020              | Choix   |  |
|                                      |                                                  |                                                                                                    |                                                               |                                     |                                                                                                    |                         |         |  |

# FIN